# Passo a passo da defesa de processo de suspensão/cassação de CNH

Obrigatório selo Prata ou Ouro no cadastro gov.br para o cidadão que for realizar a defesa.

## Passo 1: Cadastro na Central de Serviços do Detran

\* Sendo já cadastrado ir para Passo 2;

Acessar: https://pcsdetran.rs.gov.br/

Clicar em "Entrar gov.br".

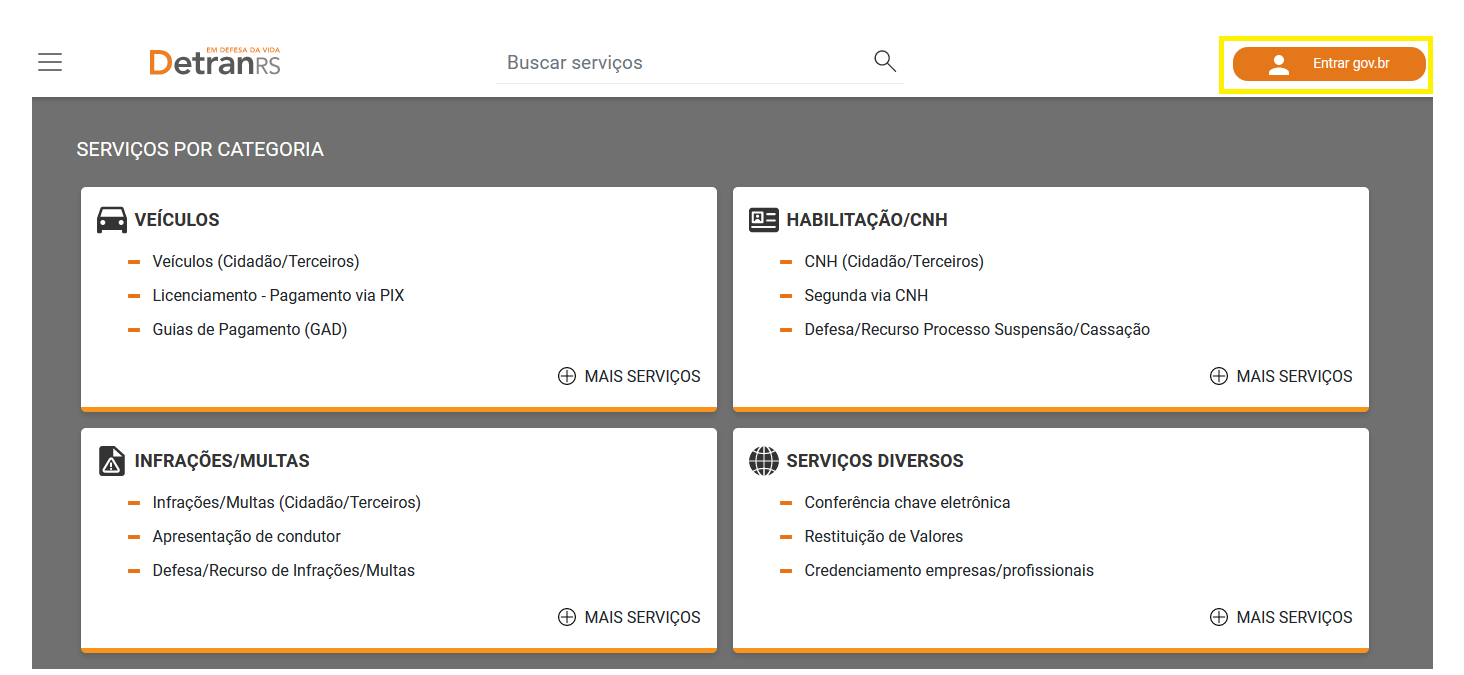

## Informar "CPF" e clicar em "Continuar".

| <u></u>      |                                                                                          | Identifique-se no gov.br com:                                                                                                    |
|--------------|------------------------------------------------------------------------------------------|----------------------------------------------------------------------------------------------------|
|              | <b>Josephan</b>                                                                          | <ul> <li>Número do CPF</li> <li>Digite seu CPF para criar ou acessar sua conta govbr</li> <li>CPF</li> <li>Digite seu CPF</li> </ul> |
| CAR AN       | garante a identificação<br>de cada cidadão que acessa<br>os serviços digitais do governo | Continuar<br>Outras opções de identificação:                                                                                         |
| P CAN SIDE A |                                                                                          | Login com seu banco                                                                                                    |
| Alan Ma      |                                                                                          | Login com QR code                                                                                                    |
| Saven 18     |                                                                                          | Seu certificado digital                                                                                                    |
|              |                                                                                          | 💿 Seu certificado digital em nuvem                                                                                                   |

#### Informar Senha e clicar em "Entrar".

|                                                                    | Digite sua senha    |
|--------------------------------------------------------------------|---------------------|
|                                                                    | CPF                 |
|                                                                    | Senha               |
| Digite sua senha para acessar o login único do<br>governo federal. | Esqueci minha senha |
| 9                                                                  | Cancelar Entrar     |
|                                                                    | Ficou com dúvidas?  |

## Clicar em "Autorizar".

| Autorização de uso de dados pessoais                                                                                                    |  |  |  |
|----------------------------------------------------------------------------------------------------|--|--|--|
| Serviço: Login Cidadão - RS                                                                                                    |  |  |  |
| Este serviço precisa utilizar as seguintes informações pessoais do seu cadastro:                                                                                                    |  |  |  |
| <ul> <li>Identidade gov.br</li> <li>Nome e foto</li> <li>Endereço de e-mail</li> <li>Número de telefone celular</li> <li>Dados de vinculação de empresas do gov.br</li> <li>Confiabilidades de sua conta</li> <li>Conteúdo X509 (login por certificado digital)</li> </ul> |  |  |  |
| A partir da sua aprovação, a aplicação acima mencionada e a plataforma gov.br utilizarão as informações listadas acima,<br>respeitando <u>os termos de uso e o aviso de privacidade.</u>                                                                                   |  |  |  |
| Negar Autorizar                                                                                                    |  |  |  |

# Será apresentada a tela de ativação da Central de Serviços Detran.

# Assinale opções desejadas e clique em Ativar Cadastro.

|                                                                                                    | Buscar serviços                                                                                | Q                                                                                             |
|----------------------------------------------------------------------------------------------------|------------------------------------------------------------------------------------------------|-----------------------------------------------------------------------------------------------|
| Ativação de cadastro                                                                                         |                                                                                                |                                                                                               |
| Dados do <b>gov.br</b><br>Nome:<br>CPF:<br>E-mail:<br>Telefone:<br>Marque as opções abaixo para              | : completar o cadastro:<br>dos fins e efeitos legais, serem pessoais e verdadeiras as          | informações inseridas no cadastro do Detran RS,<br>stas nos artigos 299 e 307 do Código Penal |
| (falsidade ideológica e falsa identi<br>Autorizo receber mensagens celul<br>Autorizo receber mensagens via e | dade).<br>ar (para a utilização deste serviço é necessário informar o<br>mail.<br>var Cadastro | número do telefone celular).<br>Cancelar                                                      |

#### Passo 2: requerer defesa de processo de suspensão/cassação de CNH

Acessar: https://pcsdetran.rs.gov.br/

Clicar em "Entrar gov.br".

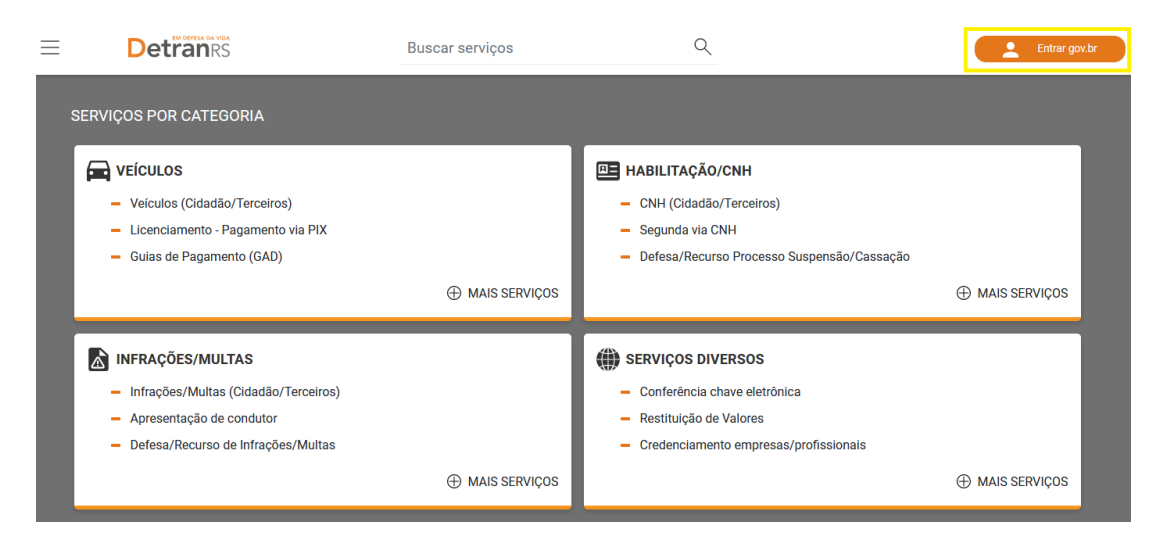

Informar "CPF" e Clicar em "Continuar".

\* opcionalmente pode identificar-se com o certificado digital do seu próprio CPF;

\* também é possível identificar-se com certificado digital da empresa (e-CNPJ). O usuário será o do CPF responsável do certificado. Os acessos são os mesmos de colaborador.

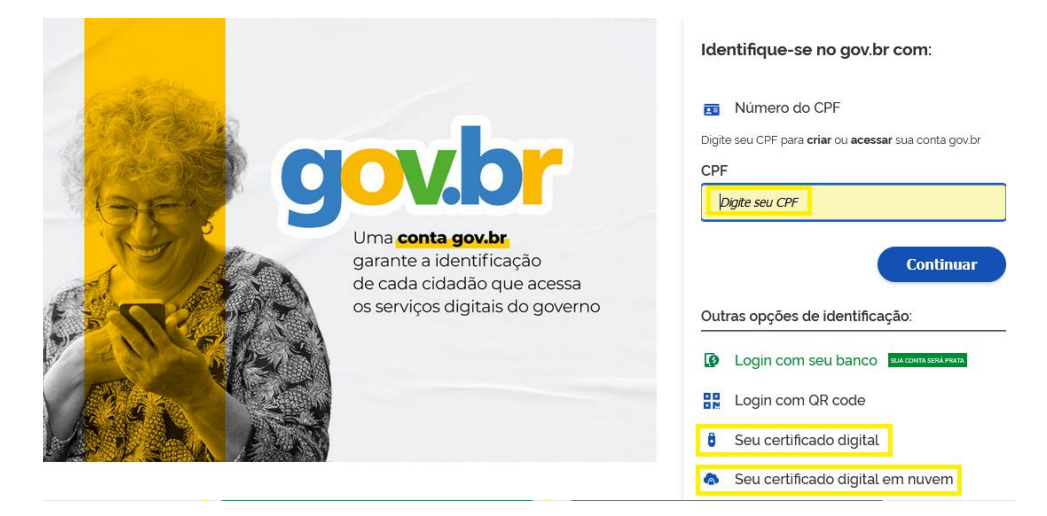

Informar Senha e clicar em "Entrar".

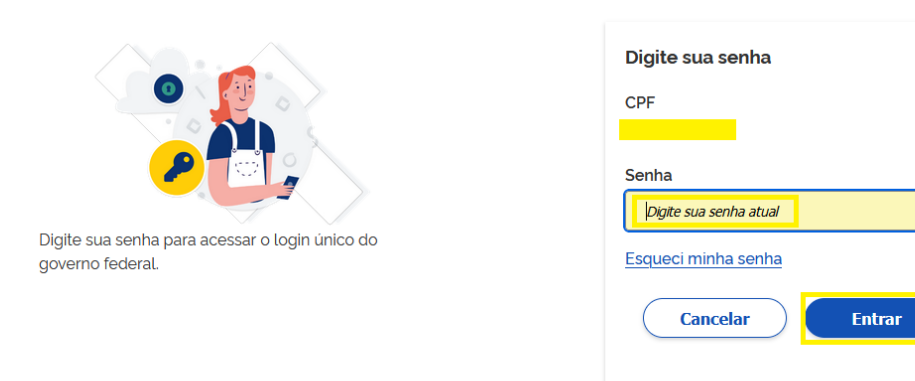

Ficou com dúvidas?

0

# Clicar em "Defesa/Recurso - Processo Suspensão/Cassação".

| Detran                                                                             | Buscar serviços | Q                                                                                       |
|------------------------------------------------------------------------------------|-----------------|-----------------------------------------------------------------------------------------|
| Reus Veículos                                                                      | 😨 Minha CNH     | Ninhas Infrações                                                                        |
| Meus Avisos 1163                                                                   | Minhas Empresas | Meus Requerimentos                                                                      |
| SERVIÇOS POR CATEGORIA                                                             |                 | HABILITAÇÃO/CNH CNH (Cidadão/Terceiros)                                                 |
| <ul> <li>Licenciamento - Pagamento vi</li> <li>Guias de Pagamento (GAD)</li> </ul> | a PIX           | <ul> <li>Segunda via CNH</li> <li>Defesa/Recurso Processo Suspensão/Cassação</li> </ul> |
|                                                                                    | ⊕ MAIS SERVIÇOS | ⊕ MAIS SERVIÇOS                                                                         |

Serão listados todos os processos de suspensão e cassação do seu CPF.

Selecione o processo e clique em "Ver Detalhes".

| DEFESA/RECURSO ELETRÔNICO DE PROCESSO DE SUSPENSÃO E CASSAÇÃO                                                        |  |  |  |
|----------------------------------------------------------------------------------------------------|--|--|--|
| ← Voltar                                                                                                    |  |  |  |
| PROCESSOS DO SEU CPF                                                                                                 |  |  |  |
| Pesquisa por número do processo                                                                                      |  |  |  |
| Processo: <b>2022/0012510-8</b><br>Tipo: <b>PSDDI-Art.210</b><br>Situação: <b>Encerrado</b>                          |  |  |  |
| Ver Detalhes                                                                                                    |  |  |  |
| Processo: <b>2020/0010401-8</b><br>Tipo: <b>PSDDI-Art.210</b><br>Situação: <b>Aguarda Abertura de RENACH</b>         |  |  |  |
| Ver Detalhes                                                                                                    |  |  |  |
| Processo: <b>2022/0012511-6</b><br>Tipo: <b>PSDDI-Art.210</b><br>Situação: <b>Aguarda Notificação de Instauração</b> |  |  |  |
| Ver Detalhes                                                                                                    |  |  |  |

Serão exibidos detalhes do processo e histórico. Clicar em "Protocolar Defesa".

#### ACOMPANHAMENTO PROCESSUAL

| ata de Instauração: 10/03/2022           |                   |  |
|------------------------------------------|-------------------|--|
| o: PSDDI-Art.210                         |                   |  |
| ação: Aguarda Notificação de Instauração |                   |  |
| m defesa requerida                       |                   |  |
|                                          | Protocolar Defesa |  |
|                                          |                   |  |

|                                                          | Ordenar       |
|----------------------------------------------------------|---------------|
| Data: 28/06/2023                                         |               |
| Descrição: Geração de Notificação Pessoal de Instauração |               |
| Data: 11/03/2022                                         |               |
| Descrição: Emissao de Notificação Postal de Instauração  |               |
| Data: 11/03/2022                                         |               |
| Descrição: Geração de Notificação Postal de Instauração  |               |
| Data: 10/03/2022                                         |               |
| Descrição: Geração de Termo de Instauração               | Ver Documento |
| Data: 10/03/2022                                         |               |
| Descrição: Instauração de Processo                       |               |

Será exibido formulário para requerer defesa.

Descreva alegações do requerente e/ou anexe documento. Utilize botão "Adicionar Arquivo".

| Condutor(a): |                                                                                                    | ^ |
|--------------|----------------------------------------------------------------------------------------------------|---|
|              | Alegações do(a) requerente<br>Inclua aqui as alegações e/ou faça o upload em formato PDF.<br>Alegações do requerente.                 |   |
|              |                                                                                                    |   |
|              | Dectam 976 caracteres                                                                                                    |   |
|              | Upload de alegações do(a) requerente                                                                                                  |   |
|              | Restam 976 caracteres Upload de alegações do(a) requerente  É possível fazer upload de 1 arquivo, com no máximo 2MB, na extensão PDF. |   |

Depois de incluído arquivo é possível excluir via botão "Excluir Arquivo".

#### Upload de alegações do(a) requerente

Nenhum upload de alegação do requerente realizado.

| -        | Legenda/descrição do arquivo                               |     |
|----------|------------------------------------------------------------|-----|
| <br><br> | Alegações do requerente.                                   |     |
|          |                                                            | 11. |
|          | Baixar arquivo. AlegaçõesRequerente.pdf<br>Excluir arquivo |     |

Inclua documentos complementares, se necessário. Utilize botão "Adicionar Arquivo".

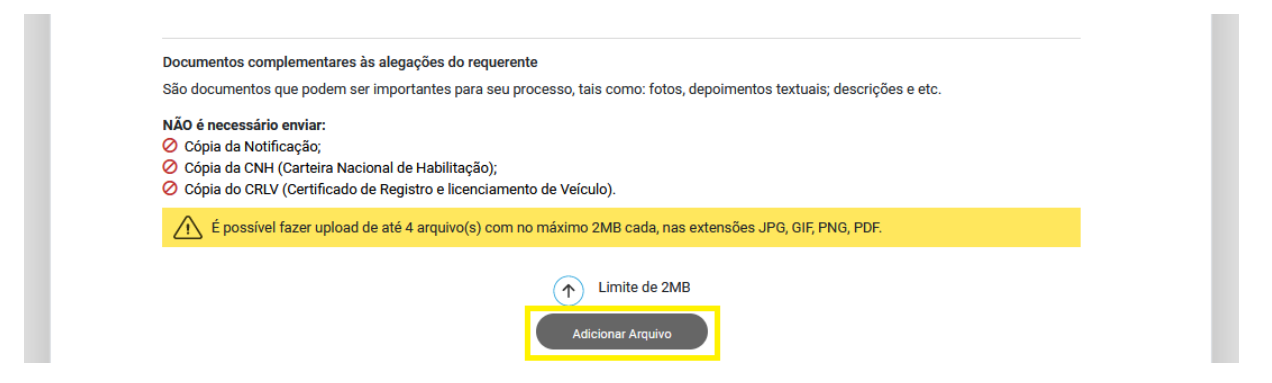

Para finalizar requerimento é necessário assinalar "Concordo e estou ciente". Clicar em "Requerer Processo".

| - | Legenda/descrição do arquivo                            |     |
|---|---------------------------------------------------------|-----|
|   | Depoimento                                              | 11. |
|   | Baixar arquivo: depoimento.pdf                          |     |
|   | Excluir arquivo                                         |     |
|   | Legenda/descripão do arquivo                            |     |
|   | Outro depoimento                                        |     |
|   |                                                         | 11. |
|   | Baixar arquivo: outro depoimento,pdf<br>Excluir arquivo |     |
|   | Adicionar Arquivo                                       |     |

Informamos que não serão aceitos documentos físicos relacionados ao Processo Eletrônico previamente cadastrado. Os documentos fisicamente enviados aos Órgão de Trânsito serão imediatamente arquivados sem análise de mérito.

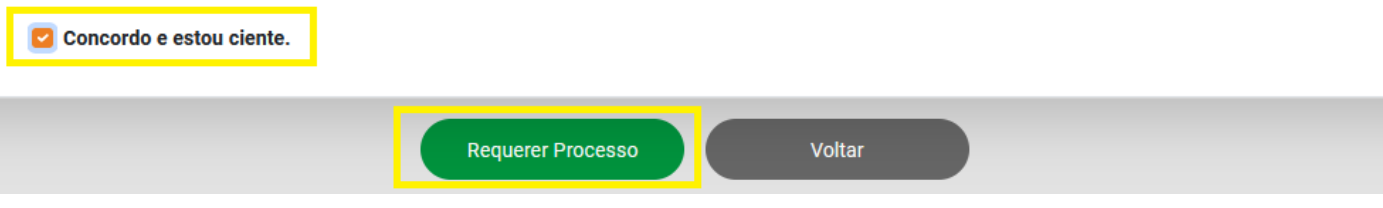

Será apresentada tela de confirmação de defesa realizada. Clique em "ok, entendi".

| ← Voltar<br>DEFESA |                                                                                                    |  |
|--------------------|----------------------------------------------------------------------------------------------------|--|
|                    | Requerimento de Defesa realizado com sucesso!                                                       |  |
|                    | N*: 2024/0014540-4<br>Enviamos uma mensagem para você com informações do<br>Requerimento de Defesa. |  |
|                    | Ok, entendi                                                                                         |  |

Será exibido o requerimento de defesa. Acompanhe o andamento. Para desistir do processo clique em "Desistir do Processo".

|             | DEFESA DE PROCESSO DE SUSPENSÃO DO DIREITO DE DIRIGIR<br>Nº DSE2024/0014540-4<br>Incluído em 24/06/2024 às 16:46:53<br>Aguardando Admissibilidade                                             |                                            |  |
|-------------|----------------------------------------------------------------------------------------------------|--------------------------------------------|--|
|             | SUSPENSÃO DO DIREITO DE DIRIGIR POR INFRAÇÃO - ART. 210<br>Nº Processo Penalidade: 2022/0012511-6<br>Condutor: EZEQUIEL PAULUS<br>Data da Instauração: 10/03/2022<br>Data limite para Defesa: |                                            |  |
|             | IDENTIFICAÇÃO DAS INFRAÇÕES                                                                                                    | ~                                          |  |
| ondutor(a): | GEORGE CLOONEY                                                                                                    | Incluída em <b>24/06/2024, às 16:46:50</b> |  |
|             | Se por algum motivo você deseja desistir do recurso, <b>clique no botão</b> .                                                                                                    | Desistir da Defesa                         |  |
|             | Alegações do(a) requerente<br>Inclua aqui as alegações e/ou faça o upload em formato PDF.                                                                                                    |                                            |  |
|             | Incluída em 24/06/2024, às 16:46:50                                                                                                    |                                            |  |

Podem ser feitas alterações no requerimento, incluir ou excluir arquivos. Clique em "Salvar Complementação".

| Notation         Provide State         Provide State         Pr | Complementar 1.<br>Incluída em 24/06/2024 às 16:46:51<br>Baixar arquivo: arquivo: odf<br>Excluir arquivo                                                                                                    |
|----------------------------------------------------------------------------------------------------|----------------------------------------------------------------------------------------------------|
| PDF                                                                                                    | Legenda/descrição do arquivo<br>Complementar 2<br>Baixar arquivo: DefesaPDE.ppg<br>Excluir arquivo<br>Adicionar Arquivo                                                                                                    |
| Informamos que não s<br>fisicamente enviados a<br>Concordo e estou d                                                                                                    | erão aceitos documentos físicos relacionados ao Processo Eletrônico previamente cadastrado. Os documentos<br>aos Órgão de Trânsito serão imediatamente arquivados sem análise de mérito.<br>siente.<br>Salvar Complementação Cancelar |

Anexo 1 : Para acessar os seus requerimentos de defesa posteriormente.

Acessar: <a href="https://pcsdetran.rs.gov.br/">https://pcsdetran.rs.gov.br/</a>

# Clicar em "Defesa/Recurso - Processo Suspensão/Cassação".

| Detran                                                                                                    | Buscar serviços           | Q                                                                                                    |                 |
|----------------------------------------------------------------------------------------------------|---------------------------|----------------------------------------------------------------------------------------------------|-----------------|
| Meus Veículos                                                                                                    | Minha CNH Minhas Empresas | Minhas Infrações                                                                                               |                 |
| SERVIÇOS POR CATEGORIA<br>Veículos<br>- Veículos (Cidadão/Terceiros)<br>- Licenciamento - Pagamento via PIX<br>- Guias de Pagamento (GAD) | ⊕ MAIS SERVIÇOS           | HABILITAÇÃO/CNH     CNH (Cidadão/Terceiros)     Segunda via CNH     Defesa/Recurso Processo Suspensão/Cassação | ⊕ MAIS SERVIÇOS |

Serão listadas todos processos de suspensão cassação do seu CPF.

Selecione o processo e clique em "Ver Detalhes".

| DEFESA/RECURSO ELETRÔNICO DE PROCESSO DE                                                                             | SUSPENSÃO E CASSAÇÃO            |  |
|----------------------------------------------------------------------------------------------------|---------------------------------|--|
| PROCESSOS DO SEU CPF                                                                                                 |                                 |  |
|                                                                                                    | Pesquisa por número do processo |  |
| Processo: 2022/0012510-8<br>Tipo: PSDDI-Art.210<br>Situação: Encerrado                                               |                                 |  |
|                                                                                                    | Ver Detalhes                    |  |
| Processo: <b>2020/0010401-8</b><br>Tipo: <b>PSDDI-Art.210</b><br>Situação: <b>Aguarda Abertura de RENACH</b>         |                                 |  |
|                                                                                                    | Ver Detalhes                    |  |
| Processo: <b>2022/0012511-6</b><br>Tipo: <b>PSDDI-Art.210</b><br>Situação: <b>Aguarda Notificação de Instauração</b> |                                 |  |
|                                                                                                    | Ver Detalhes                    |  |

## Anexo 2: Para acompanhar mensagens recebidas (Meus Avisos).

\* Se cidadão tiver autorizado receberá mensagem via e-mail e/ou SMS.

Acessar: <a href="https://pcsdetran.rs.gov.br/">https://pcsdetran.rs.gov.br/</a>

Clicar em "Meus Avisos".

| Detran                                                                                                    | Buscar serviços               | Q                                                                                                    |               |
|----------------------------------------------------------------------------------------------------|-------------------------------|----------------------------------------------------------------------------------------------------|---------------|
| Meus Veículos                                                                                                    | Minha CNH     Minhas Empresas | Minhas Infrações                                                                                                    |               |
| SERVIÇOS POR CATEGORIA                                                                                                    |                               |                                                                                                    |               |
| <ul> <li>VEÍCULOS</li> <li>Veículos (Cidadão/Terceiros)</li> <li>Licenciamento - Pagamento via PIX</li> <li>Guias de Pagamento (GAD)</li> </ul>                                  |                               | <ul> <li>HABILITAÇÃO/CNH</li> <li>CNH (Cidadão/Terceiros)</li> <li>Segunda via CNH</li> <li>Defesa/Recurso Processo Suspensão/Cassação</li> </ul>          |               |
|                                                                                                    | MAIS SERVIÇOS                 |                                                                                                    | MAIS SERVIÇOS |
| <ul> <li>INFRAÇÕES/MULTAS</li> <li>Infrações/Multas (Cidadão/Terceiros)</li> <li>Apresentação de condutor - Infrações/Multa</li> <li>Defesas - Infrações/Multas aptas</li> </ul> | as aptas                      | <ul> <li>SERVIÇOS DIVERSOS</li> <li>Conferência chave eletrônica</li> <li>Restituição de Valores</li> <li>Credenciamento empresas/profissionais</li> </ul> |               |
|                                                                                                    | MAIS SERVIÇOS                 |                                                                                                    | MAIS SERVIÇOS |

Visualizando aviso de abertura de requerimento de defesa.

Clicar em "DetranRS: Abertura de processo de defesa/recurso".

| Avisos            |                                                   |                  |
|-------------------|---------------------------------------------------|------------------|
| ← Voltar          |                                                   |                  |
| Foram encontrados | 281 avisos.                                       |                  |
|                   | DetranRS: Disponibilização download de processo   | 10/05/2023 17:15 |
|                   | DetranRS: Requerimento avaliado TEMPESTIVO        | 06/03/2023 16:01 |
|                   | DetranRS: Requerimento Intempestivo Não Conhecido | 06/03/2023 10:55 |
|                   | DetranRS: Abertura de processo de defesa/recurso  | 24/01/2023 12:35 |
|                   | DetranRS: Abertura de processo de defesa/recurso  | 22/12/2022 13:26 |
|                   | DetranRS: Abertura de processo de defesa/recurso  | 22/12/2022 12:15 |

Será exibido aviso de abertura de processo de defesa.

| s do | o Aviso                                                                                                |
|------|----------------------------------------------------------------------------------------------------|
|      |                                                                                                    |
|      | DetranRS: Abertura de processo de defesa/recurso                                                       |
|      | Detran RS Informa                                                                                      |
|      | Senhor usuário,                                                                                        |
|      | Recebernos sua solicitação de número DSE2022/0012539-6, referente à Defesa no Processo de Suspensão do |
|      | Direito de Dirigir por Infração - Art. 175, de número 202100117480.                                    |
|      | Acompanhe o processo na Central de Serviços do DETRAN.                                                 |
|      | IMPORTANTE: Informamos que não serão aceitos documentos físicos relacionados ao Processo Eletrônico    |
|      | previamente cadastrado.                                                                                |
|      | Os documentos fisicamente enviados ao Detran/RS serão imediatamente arquivados sem análise de mérito.  |
|      | E-mail enviado em 13/04/2022 09:17:32                                                                  |
|      | Detran RS - Departamento Estadual de Trânsito                                                          |
|      |                                                                                                    |
|      |                                                                                                    |
|      |                                                                                                    |

Visualizando aviso de resultado do requerimento de defesa.

Clicar em "DetranRS: Resultado Defesa".

| 00 avisos.                                   |                                                                                                    |
|----------------------------------------------|----------------------------------------------------------------------------------------------------|
| DetranRS: Feita Apresentação de condutor     | 08/12/2023 10:31                                                                                                    |
| DetranRS: Feita Apresentação de condutor     | 08/12/2023 10:31                                                                                                    |
| DetranRS: Resultado Defesa                   | 23/11/2023 08:44                                                                                                    |
| DetranRS: Resultado apresentação de condutor | 22/11/2023 10:49                                                                                                    |
| DetranRS: Resultado Defesa                   | 21/11/2023 12:43                                                                                                    |
| 3<br>]<br>]                                  | 300 avisos.         DetranRS: Feita Apresentação de condutor         DetranRS: Feita Apresentação de condutor         DetranRS: Resultado Defesa         DetranRS: Resultado apresentação de condutor         DetranRS: Resultado apresentação de condutor         DetranRS: Resultado apresentação de condutor         DetranRS: Resultado apresentação de condutor |

#### Será exibido aviso de resultado da defesa.

# ✓ Voltar ✓ Voltar ✓ DetranRS: Resultado Defesa Detran/RS Informa Defesa de Suspensão Direito Dirigir número 202200123466 foi INDEFERIDA. Para mais informações, acesse a endereço servicos.detran.rs.gov.br. E-mail enviado em 19/01/2023 12:06:53 Mensagem enviada automaticamente, por favor não responda. Detran/RS - Departamento Estadual de Tránsito

← Voltar